# 🗱 Community Bank

## USER GUIDE Positive Pay Alerts

#### Alerts are not auto generated – each user should follow these steps to enable alerts for Positive Pay exceptions:

- 1. From the Slide-out menu, select your name and select Alerts.
- 2. On the Alerts page, click Add New Alert
- Select Events on the left and at the Select Event Type drop down menu, select Positive Pay
- 4. Complete the Alert Name box with a name that helps you identify the Alert (i.e. Positive Pay Exceptions)
- 5. Select the accounts that have Positive Pay.
- Select the delivery method. Click Add Delivery Point to the right if you want to add or replace the delivery point.
- 7. Click Save.

| ACCOUNT ACTIVITY<br>ACCOUNT BALANCE<br>EVENTS | SELECT EVENT TYPE ALERT NAME                                                       | 0/75 |
|-----------------------------------------------|------------------------------------------------------------------------------------|------|
|                                               | Positive Pay<br>Notifies you of accounts with and without Positive Pay Exceptions. |      |

**DELIVERY POINTS** 

< Alerts

ALERTS

Add New Alert

| DELIVER TO |   |                                 |
|------------|---|---------------------------------|
| E-mail 📀   | ~ | + Add Additional Delivery Point |

### **Questions? Contact Us.**

Get in touch. Stop into your local branch, pick up the phone or visit our website at **cbna.com**.

#### Commercial Services Support (M-F: 8am-6pm ET):

1-866-764-8638, Option 3, Option 3 or commercialservices@cbna.com.